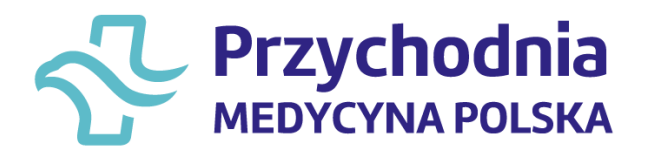

## Zamów e-receptę w Przychodni Medycyna Polska na Internetowym Koncie Pacjenta

Teraz możesz zamówić e-receptę na leki, których potrzebujesz na swoim Internetowym Koncie Pacjenta.

Stale bierzesz jakieś leki? Teraz nie musisz iść do przechodni ani telefonować. Możesz zgłosić online, że potrzebujesz e-recepty.

W ten sposób możesz zamówić e-receptę na leki, na które lekarz wystawił Ci wcześniej receptę.

Jeśli pojawiły się nowe objawy, źle się czujesz, skontaktuj się z Przychodnią Medycyna Polska

## Jak zamówić lek online?

1. Zaloguj się na swoje Internetowe Konto Pacjenta na portalu www.pacjent.gov.pl.

2. Wejdź w zakładkę "Recepty".

3. Następnie wybierz "Moje recepty" i znajdź e-receptę, którą Ci dotychczas wystawiono. Możesz skorzystać z wyszukiwarki leków, która się tam znajduje lub poszukać według nazwiska lekarza.

4. W pierwszej kolejności zaznacz kwadracik przy nazwie leku, który chcesz zamówić (najedź na niego myszką i kliknij), a kiedy zaznaczysz już wszystkie leki, których potrzebujesz, kliknij na niebieski przycisk "Zamów receptę", a następnie potwierdź.

5. Możesz przy tym napisać kilka słów komentarza do lekarza np. o tym, jak się czujesz przy obecnym dawkowaniu leku.

Pamiętaj, to lekarz ostatecznie decyduje, czy możesz kontynuować leczenie bez dodatkowych badań lub konsultacji.

Aby otrzymać kod do odebrania recepty bezpośrednio po wystawieniu go przez lekarza, **koniecznie** sprawdź czy na Internetowym Koncie Pacjenta w zakładce Edytuj swoje dane wpisałeś numer telefonu/adres e-mail i wybrałeś opcję: Chcę otrzymywać powiadomienia na adres e-mail/Chcę otrzymywać powiadomienia w formie SMS

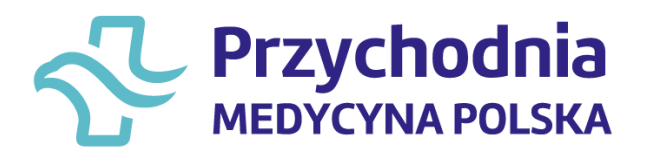

## Jak sprawdzić na jakim etapie jest Twoje zamówienie ?

- 1. Po zalogowaniu się na swoje Internetowe Konto Pacjenta wejdź w "Recepty", a następnie wybierz "Zamówione recepty".
- 2. O tym, na jakim etapie załatwiania jest Twoja prośba o e-receptę, poinformuje Cię kolor kropki przy zgłoszeniu i krótki komunikat:
  - zielona, czyli "Zaakceptowane": Twoja e-recepta została wystawiona (powinieneś otrzymać kod do recepty w formie SMS/maila. Jeśli nie, sprawdź czy wprowadziłeś swoje dane),
  - czerwona, czyli "Odrzucona": Lekarz odrzucił Twoją prośbę. W takiej sytuacji skontaktuj się z rejestracją. Lekarz ma też możliwość wpisania przyczyny odmowy i zalecenia np. dodatkowego badania,
  - żółta, czyli "W weryfikacji" sprawa jest w trakcie rozpatrywania,
  - niebieska, czyli "Wysłana" do Przychodni Medycyna Polska.

## Masz również możliwość:

- anulowania prośby o wystawienie recepty zanim lekarz zacznie ją weryfikować,
- ponowienia prośby o wystawienie zamówienia na e-receptę, jeśli w przeszłości taka prośba została zaakceptowana.